# Magelis XBT-G Modbus TCP/IP driver

eng

# **Table of Contents**

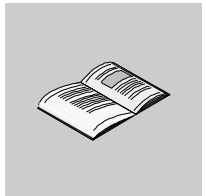

|           | About the Book5                    |
|-----------|------------------------------------|
| Chapter 1 | Modbus TCP/IP Driver7              |
| -         | At a Glance                        |
|           | System Structure                   |
|           | Supported Equipment Addresses 9    |
|           | Consecutive Equipment Addresses 11 |
|           | I/O Manager Configuration 12       |
|           | Equipment Configuration            |
|           | Equipment Address Configuration 14 |

# About the Book

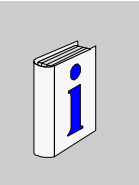

# At a Glance Document Scope This documentation presents Modbus TCP/IP driver for Magelis XBT-G. Related Image: Comments Vijeo-Designer Tutorial VJDUSE00010E User Comments We welcome your comments about this document. You can reach us by e-mail at TECHCOMM@modicon.com

# **Modbus TCP/IP Driver**

# 1

## At a Glance Subject of this This chapter explains how to connect the target machine with Ethernet TCP/IP chapter equipment. For information about how to use the Vijeo-Designer software, please refer to the Vijeo-Designer Online Help. The types of target machines that are compatible with Vijeo-Designer depends on the version of Vijeo-Designer. For information about the compatibility of target machines, please refer to the Vijeo-Designer Online Help, Note: target machines mean Magelis XBT-G products. What's in this This chapter contains the following topics: Chapter? Topic Page System Structure 8 Supported Equipment Addresses 9 **Consecutive Equipment Addresses** 11 I/O Manager Configuration 12 Equipment Configuration 13 Equipment Address Configuration 14

# System Structure

| Overview   | The follow<br>Schneider                                                                                              | ving table describes system<br>Electric Modbus equipmer | setup for connecting your target machine to tt. |  |
|------------|----------------------------------------------------------------------------------------------------|---------------------------------------------------------|-------------------------------------------------|--|
| Connection | The following table describes the basic system setup for connecting the target machine to Schneider Modbus equipment |                                                         |                                                 |  |
|            | Series                                                                                                    | CPU                                                     | Ethernet Module                                 |  |
|            | Modbus                                                                                                    | Any Modbus Equipment                                    | Ethernet Module or<br>Built-in Ethernet Port    |  |

# **Supported Equipment Addresses**

# Overview

The following table lists the equipment address ranges you can enter from the **Equipment Address keypad**.

For actual address ranges supported by the Modbus equipment, refer to the corresponding manual..

**Equipment** The following table lists the equipment address range.

| Equipment                                                                                                    | Bit Address           | Word Address  | 16-Bit  | 32-Bit |
|----------------------------------------------------------------------------------------------------|-----------------------|---------------|---------|--------|
| Coils (C)                                                                                                    | 00001-65536           |               |         |        |
| Discrete Inputs<br>(1)                                                                                                    | 10001-165536          |               |         |        |
| Input Registers<br>(1)                                                                                                    | 30001,0-<br>65536,15  | 300001-365536 | L/H (3) |        |
| Holding<br>Registers (2)                                                                                                    | 40001,0-<br>465536,15 | 40001-465536  | L/H (3) |        |
| legend :                                                                                                    |                       |               |         |        |
| (1): Read-only                                                                                                    |                       |               |         |        |
| (2): Read/Write. When you write to one of these bit addresses, the target machine reads the entire word address, sets the defined bit, then returns the new word address to the equipment. If the ladder program writes data to this word address during the bit read/write process, the resulting data may be incrorrect |                       |               |         |        |
| (3): 16-bit and 32-bit data, High and Low, refer to data as defined in the following examples                                                                                                    |                       |               |         |        |

# 16/32 bit The word (16-bit) is managed as follows: examples • least significant = byte n • most significant = byte n + 1

(Check that the connected equipment uses the same format).

The double word and floating point word (32-bit) are managed as follows:

- least significant = word n
- most significant = word n + 1

(Check that the connected equipment uses the same format.) 16-bit and 32-bit data, High and Low example.

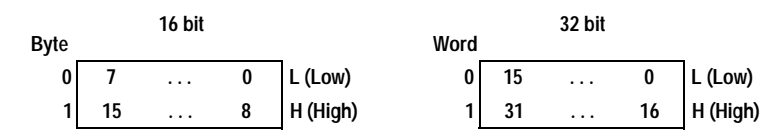

**Note:** In case of different format between target machine and the equipment, use intermediate variable (which will be used in target machine) for which most significant byte/word and most significant byte/word are inverted.

# **Consecutive Equipment Addresses**

# Overview

The following table lists the maximum number of consecutive addresses that can be read for each PLC. Refer to this table when using block transfers. When two variable address on the same equipment are closer than the Gap Span value, they are read in the same request. In other cases, they are read in two distinct

- requests.
- To speed up data communication, use consecutive variable addresses on the same panel screen.
- The following situations increase the number of times that the equipment is read, and reduces the data communication speed between the target machine and the PLC:
  - when the number of consecutive addresses exceeds the maximum
  - when an address is designated for division
  - when different equipment types are used.

**Consecutives** The following table lists the maximum number of consecutive addresses that can be read for each equipment.

| Equipment         | Max. consecutive addresses | Gap Span |
|-------------------|----------------------------|----------|
| Coils             | 512 bits                   | 160 bits |
| Discrete Inputs   |                            |          |
| Input Registers   | 125 words                  | 10 words |
| Holding Registers |                            |          |

# I/O Manager Configuration

# **Overview** The driver and equipment, which enable communication between the target machine and the equipment, depends on the equipment type.

**Note:** For information on how to display the **New Driver Interface** dialog box, or for details about the I/O Manager, see the online help: Communication -> External I/O -> Setup I/O.

### Screen example Screen example of I/O Manager Configuration.

| New Driver Interface              | X                |
|-----------------------------------|------------------|
| Manufacturer:                     |                  |
| Schneider Electric Industries SAS | •                |
| Driver:                           | Equipment:       |
| Modbus(RTU)                       | Modbus Equipment |
| Modbus TCP/IP                     |                  |
| Uni-Telway                        |                  |
|                                   |                  |
|                                   |                  |
|                                   |                  |
|                                   |                  |
|                                   |                  |
|                                   |                  |
|                                   | OK Cancel        |
|                                   |                  |

# **Equipment Configuration**

**Overview** To set up details about the communication process between the target machine and the equipment, use the **Equipment Configuration** dialog box.

**Note:** For information on how to display the **Equipment Configuration** dialog box, see the online help: Communication -> External I/O -> Equipment -> Overview.

Screen example Screen example of Equipment Configuration.

| Equipment Configuration              | × |
|--------------------------------------|---|
| Destination IP Address 0 . 0 . 0 . 0 |   |
| Slave Equipment Address 255 (Dec)    |   |
| OK Cancel Help                       |   |

Description

Screen description.

| Area                     | Description                                                                                                    |
|--------------------------|----------------------------------------------------------------------------------------------------|
| Destination IP Address.  | Enter the equipment's IP address.                                                                                                    |
| Slave Equipment Address. | Use the default value of (255) to communicate with other<br>Modbus TCP/IP ethernet equipment. If you use a gateway to<br>access an equipment on a Modbus serial link, enter the slave<br>address (1-247), and use the destination IP address as the<br>gateway IP address. A value of (0) connects to the gateway<br>itself. |

# **Equipment Address Configuration**

**Overview** To define an equipment address for a variable in the Variable List, use the Equipment Address Keypad from the variable properties, see Section 2 (See *Supported Equipment Addresses, p. 9*).

Note: To display the Equipment Address Keypad, click on the [...] button.

Screen example Screen example of Equipment Address Configuration.

| Modbus TCP/IP    | ×           |
|------------------|-------------|
| Address:         | 40001+i,j   |
| Offset (i):      | 8433        |
| Bit (j)          | 2           |
| Preview: 48434,2 | 2           |
| ОК               | Cancel Help |

# Description

Screen description.

| Area       | Description                                                                                                    |
|------------|----------------------------------------------------------------------------------------------------|
| Address    | Choose the start address.                                                                                                    |
| Offset (i) | Define the offset of the equipment's discrete and word equipment types. Type the offset or use the [Address Selector] keypad to enter the offset:                                                                                                    |
|            | Address Selector       Image: Clear         00000       Clear         7       8       9       E       F         4       5       6       C       D         1       2       3       A       B         0       :       Del BackSpace                                                                                                    |
| Bit (j)    | List the bit position (0-15) of the equipment's discrete and word<br>equipment types.<br><b>Example</b> : let's look at a register 40100 and assume the value of 5<br>is loaded: 40100 = 5<br>In Binary, 40100 = 0000 0000 0000 0101 (16 bits) (assume Least<br>Significant Bit, LSB is far right and this is j=0.)<br>So, 40001 + i, j where i=99 and:<br>j=0 the bit is 1<br>j=1 the bit is 0<br>j=2 the bit is 1<br>j=3 the bit is 0<br>j=4 the bit is 0<br>and so on. |
| Preview    | Typing the offset or the Bit allows you to preview the address<br>immediately. Using the Address selector updates the Preview after<br>you click OK.                                                                                                    |

**Note:** Be careful when you send STRING as table of word on Modbus because each word LSB and MSB are inverted between Quantum and Premium PLC.